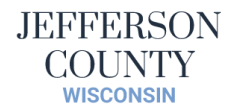

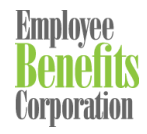

This document is meant to help walk through the process of submitting claims for the Health Reimbursement Arrangement to Employee Benefits Corporation (EBC).

### **Employees with Dean HealthPlan**

After a date of service, an Explanation of Benefits (EOB) will be provided through the Dean Member Portal

Each EOB, online Claim Summary or Member Claim Itemization Listing may be submitted to EBC for your deductible expenses. **Please Note:** Dean may take up to 4-6 weeks to provide the EOB from a date of service.

If you are looking to get your claim amount submitted timelier, on the Dean member portal you will see dates of service listed. You can click on each date of service and a summary will appear which provides all the same information that the EOB would provide. In lieu of the actual EOB, this summary will be accepted by EBC for your claim charge. This summary will be available sooner than the EOB. You may also request the Member Claim Itemization Listing from Dean that will show all your dates of service in one document. You may also submit this to EBC for HRA reimbursement.

See below for sample claims summary from the Dean Member Portal.

| An and a second second s | a and the second second second second second second second second second second second second second second se | ندر <b>مدا</b> لیت | والمتحقق والمتحقق       | Cl                                              | aim Informa                                            | tion Detail    | 1000         |               |             |            |                |             |             |             |
|----------------------------------------------------------------------------------------------------|----------------------------------------------------------------------------------------------------|--------------------|-------------------------|-------------------------------------------------|--------------------------------------------------------|----------------|--------------|---------------|-------------|------------|----------------|-------------|-------------|-------------|
| Patient:<br>Status:<br>Service Date From:<br>Trans #:<br>Account #:                                                                                                    |                                                                                                    |                    | PROCESSED<br>01/09/2023 |                                                 | Service Date To:<br>Provider Name:<br>Clinic Facility: |                |              | 01/09/2023    |             |            |                |             |             |             |
| Line Date<br># From                                                                                                    | Date<br>To                                                                                                    | Service<br>Code    | Remark<br>Code(s)       | Process<br>Date                                 | Charged<br>Amt                                         | Allowed<br>Amt | Copay<br>Amt | Deduct<br>Amt | Coin<br>Amt | COB<br>Amt | Non-Cov<br>Amt | Disc<br>Amt | Paid<br>Amt | Patie<br>Re |
| 1 - 01/09/2023                                                                                                    | 01/09/2023                                                                                                    | 99213              | 1                       | 02/18/2023                                      | \$232.00                                               | \$232.00       | \$0.00       | \$232.00      | \$0.00      | \$0.00     | \$0.00         | \$0.00      | \$0.00      | \$232       |
| Totals<br>Total Paid Amoun<br>Paid To:<br>Total Patient Resp<br>Remark Code/Des                                                                                                    | t:<br>Donsibility<br>RC                                                                                        |                    |                         | \$0.00<br>PROVIDER<br>\$232.00<br>1 - DEDUCTIBL | E AMOUNT                                               |                |              |               |             |            |                |             |             |             |
| Back to Member Da                                                                                                    | ishboard                                                                                                    |                    |                         |                                                 |                                                        |                |              |               |             |            |                |             |             |             |

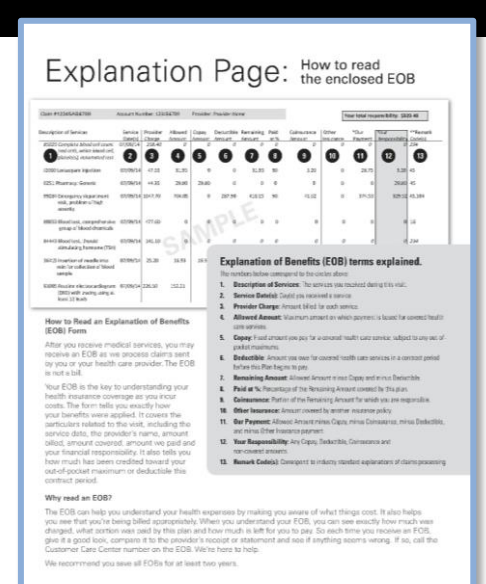

Submit EOB, Claims Summary or Member Claims Itemization with EBC Claims Form

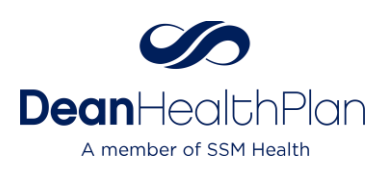

### **Employees With Other Carriers Through State Plan**

After a date of service, an EOB will be provided through your carrier member portal.

Please Note: For these carriers you must submit the EOB along with the EBC claims form for HRA reimbursement.

| San PESSENDERS Assault Rundler (2008/2011 Process                                                                                                    | A Plante Torrer                                                                                                    |
|----------------------------------------------------------------------------------------------------|----------------------------------------------------------------------------------------------------|
|                                                                                                    | Benefits forwards ford Generate Offer The Manual Provide Control of Control of Control o                       |
| 2001 Lanuary and application 00 2005 14 15 15 15 15 15                                                                                                    | 8 0 11.05 90 3.00 0 20.05 <b>3.00</b> 45                                                                                                    |
| 25. Ramay brents 67/9/14 +432 2426 2426                                                                                                    |                                                                                                    |
| HER Decements states and states and states a | 1 2010 CEU N 10.0 X 2010 1000 1000                                                                                                    |
| ministration organization attraction attract | NPL                                                                                                    |
| APRAGE ANTIGENE AND A STATE                                                                                                    |                                                                                                    |
| Notification of anothering and the second second se | Explanation of Benefits (EOB) terms explained.<br>The mathematics meanwork to a construct when<br>1. Benezitation and Services the mathematical structures<br>2. Service Dange Horout Kink II and annual<br>3. Annual Dange Horout Kink II and annual<br>4. Annual Dange Horout Kink II and annual structures<br>4. Annual Dange Horout Kink II and annual structures<br>5. Dange I and annual space of a survey and the provided the services<br>5. Dange I and annual space of a survey of annual structure structures<br>5. Dange I and annual space of a survey of annual structure structures<br>5. Dange I and annual space of a survey of annual structure structures and public surveys and structures<br>5. Dange I and annual space of a survey of annual structure structures and public surveys and structures and structure |
| After you receive medical services, you may<br>receive an EOB as we process claims sent<br>by you or your health care provider. The EOB<br>is not a bit.                                                                                                    | <ul> <li>poket institution.</li> <li>Deductible: Amount pre-train oversel neith-care services in a contrast preset<br/>barber (in Pan-hegen to pre-<br/>1). Institution Amount (Amount Amount on our Cares and even their the</li> </ul>                                                                                                    |
| You EOS is the key to understanding your.<br>Next: Fourier coverage as you hour<br>costs. The form tells you exactly how<br>you benefits wan applied. To cover the<br>aetroclars related to this veik, including the<br>service dats, the provider's name, amount<br>ollide, ensure covered, amount we paid and<br>your financial responsibility. It also tells you<br>how much has isens credied alward your<br>out-of-gootest maximum or deductible this                                                                                                    | A Pole for the Nanoscipion for Nanoscipion for the Section Section Sectio                            |
| contract period.                                                                                                    |                                                                                                    |
| Why read an EOS?                                                                                                    |                                                                                                    |

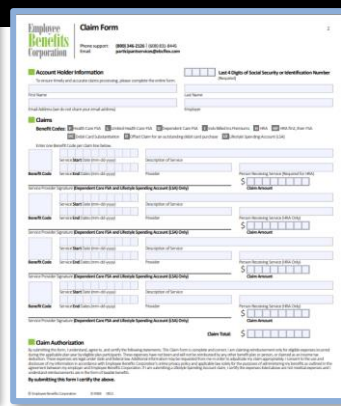

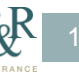

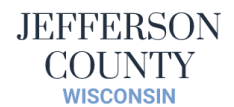

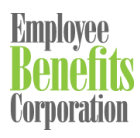

## **Employees with Group Health Cooperative (GHC)**

After a date of service, an EOB will be provided to members through the GHC Member Portal.

**Please Note:** GHC may take a few weeks to provide the EOB from a date of service.

If you are looking to get your claim amount submitted timelier, you can submit the Bucket List Report. The Bucket List Report provides a summary of dates of service and all the same information that the EOB would provide (and for all members that have claims under your plan). In lieu of the actual EOB, this Bucket List Report will be accepted by EBC for HRA Reimbursement. This report should be available sooner than the EOB. **Please Note:** While there is a Bucket List Report on the GHC Member Portal, it **does not** provide sufficient information for the HRA Reimbursement. You will need to request the Bucket List Report from GHC directly messaging Billing through the Member Portal or by calling GHC at 608-251-4138.

See below for sample of the Bucket List Report from GHC.

| MSV                                                                         | Bi                                                                        | icket Accu                                                              | mulations by                                                    | Accou               | nt                         |                                            |          |                 |
|-----------------------------------------------------------------------------|---------------------------------------------------------------------------|-------------------------------------------------------------------------|-----------------------------------------------------------------|---------------------|----------------------------|--------------------------------------------|----------|-----------------|
| Bucket Accur<br>Family Bucket<br>Group Plan:<br>Plan Renewat<br>Data Run: 0 | mulatons for<br>et Accumula<br>5037000 - W<br>al Date: 01/0<br>7/05/2023. | the Account of<br>tions as of: 07/<br>VPEG JEFFER<br>01/2024<br>Note th | f: Employee Sam<br>05/2023<br>SON COUNTY<br>at this report only | contains            | , ID#:                     | 000000                                     | s date.  |                 |
|                                                                             | Sample City                                                               | 1 MI 00000                                                              |                                                                 |                     |                            |                                            |          |                 |
|                                                                             | Sample Cit                                                                | y, WI 00000                                                             |                                                                 |                     |                            |                                            |          |                 |
| Bucket ID                                                                   | Sample Cit                                                                | p, WI 00000<br>Deductible<br>or<br>MOOP                                 | In Network<br>or<br>Out of Network                              | Com<br>or S<br>Netv | ingled<br>eparate<br>vorks | Medical Only<br>or Combined<br>Medical and | Pharmacy | Bucket<br>Limit |

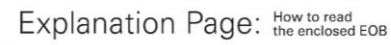

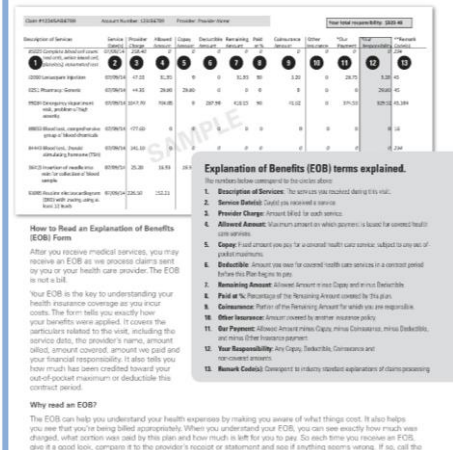

Submit EOB or Bucket List Report with EBC Claims Form

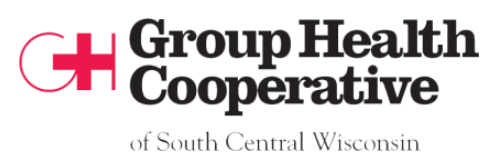

# Once you submit the EOB (or claims summary or Bucket List Report) with the EBC Claims Form to EBC, they will process the claims

Please note: When you review your EBC account, you will notice that any claims prior to meeting the deductible will not show as applying to Tier 1 (which is the employee's deductible responsibility). Do not worry, that does not mean your claim was not received or processed by EBC. If you review the

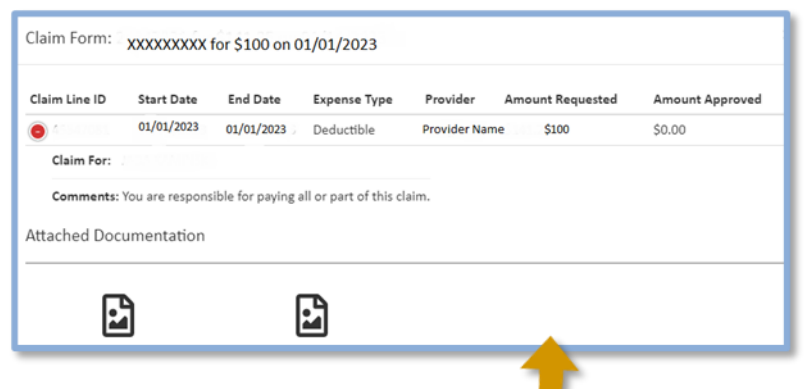

Processed Claims link under the Track section of the Menu in the member portal, you will see the claims submitted and listed. See above for example.

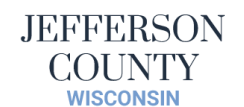

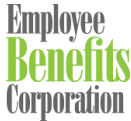

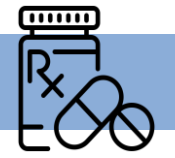

# **Prescription Tags List**

For prescription drugs you may submit a **Prescription** Tag instead of an EOB.

The prescription tag lists the name of the pharmacy, the type of medication, the date of service, the cost and patient's name. Copies are fine. You may keep the original.

|   | I.                               |    |
|---|----------------------------------|----|
|   | SAMPLE PRESCRIPTION RECEIVE      |    |
|   | -O. RECEIPT                      |    |
|   | OPUS PHADA                       |    |
|   | 1324-106 MOTOR MACY              |    |
|   | HAUPPAUGE NY LIZE                |    |
|   | Bx:10000 (631)582-6787           | 12 |
|   | KX:100078 Fillediosus            |    |
|   | DOE, JOHN                        |    |
|   | ISLANDIANE (CC)                  |    |
|   | DBUGANNY 11749                   |    |
|   | OF OF                            |    |
|   | NDC:0000000                      |    |
|   | NO Authonius                     |    |
|   | DR TEST, ORIGINAL REQUIRED       |    |
| I | 1324 MOTOR PRIMA                 |    |
| I | AA0000000 KWT. ISLANDIA.NY 11749 |    |
| I | RXPrico.                         |    |
| I | THIS IS WOLLD                    |    |
| I | FOR YOUR RECEIPT, PLEASE RETAIN  |    |
| ł | OF TOUR TAX OR INSURANCE         |    |
|   |                                  |    |
|   | Prescription Tex 0               |    |
|   | Sample Sample                    |    |
|   | •                                |    |

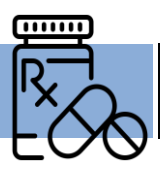

### Navitus Prescription Reports – How to Find

You may also submit the **Prescription Report** from Navitus for any prescription out-of-pocket costs for the HRA Reimbursement. How to locate the prescription report on Navitus.com:

1) Portal Login

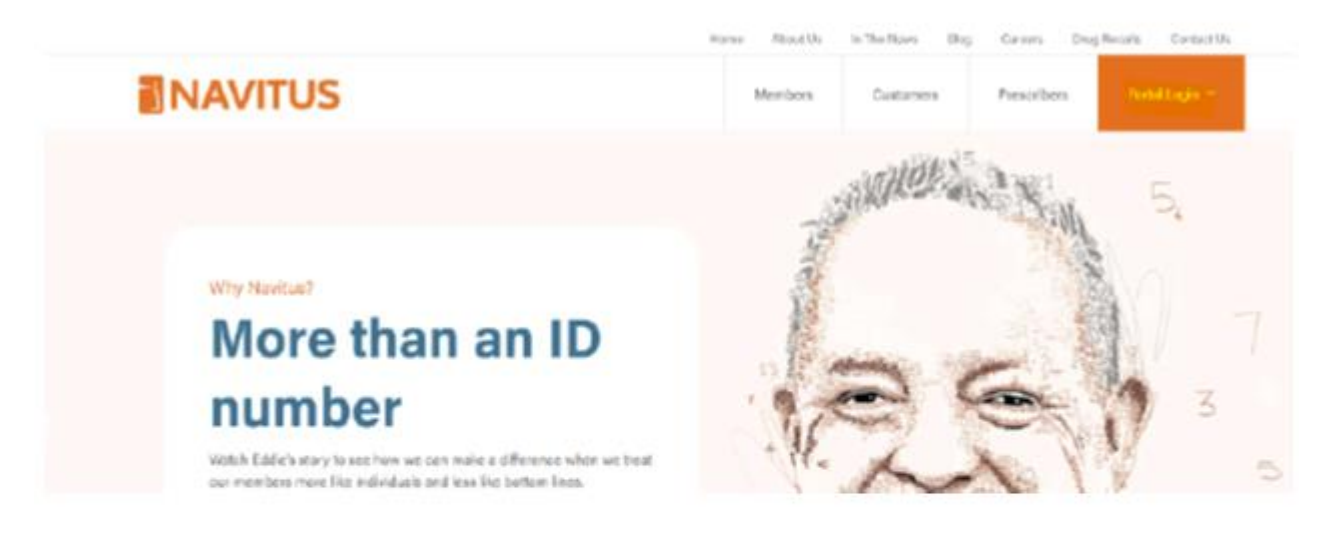

#### 2) Select Member Portal, then Sign In/Register

| Member Portal        | Login 🕈 | 👹 Plan Spensor Pertal    | Login 🕈 |
|----------------------|---------|--------------------------|---------|
| ए। Preactiber Portal | Login 🕈 | MedicareRs (PDP) Website | Login 🗲 |
| (SP Partner Portal   | Login 🕈 | + Pharmacy Portal        | Login 🕈 |

k

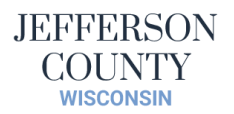

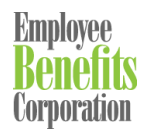

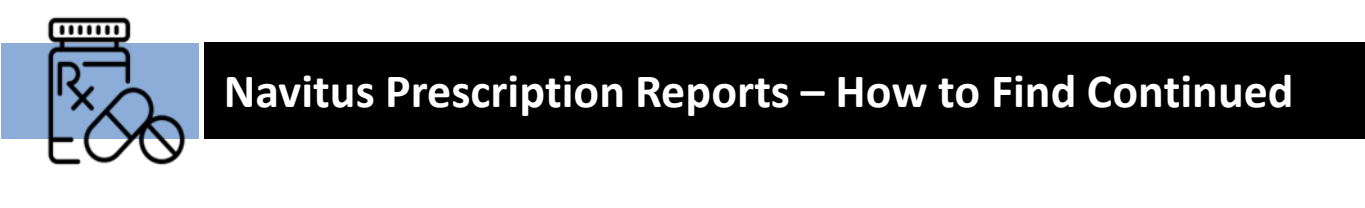

#### 3) Select Drug Tab and then Medication History

| NAVITUS |                  |   |                    |      | Welco           | omę            | Longuage 🕀 | Account Q |
|---------|------------------|---|--------------------|------|-----------------|----------------|------------|-----------|
| Home    | My Plan          |   | Drug               | Phar | macy Search     | Member ID Ca   | rd         | Help      |
|         |                  | Q | Find a Drug        |      | ica             |                |            |           |
|         | Access the tool: | Đ | Medicine Cabinet   |      | t of your pharm | nacy benefits. |            |           |
|         |                  | ŝ | Medication History |      |                 | ]              |            |           |
|         |                  |   |                    |      | ć               |                |            |           |

#### 4) Information will take a moment to load

#### 5) Choose Dates and Family Member, then click Get Report

| 8/30/2021                             | • |   |            | Sa  | ample Membe         | r | ÷ |
|---------------------------------------|---|---|------------|-----|---------------------|---|---|
| (mm3dd/gygg) * Start date is required |   |   |            | Def | e of sinth 01/00/00 |   |   |
| End Data *                            |   | _ |            |     |                     |   |   |
| 8/30/2023                             | • |   | Get Report |     |                     |   |   |
| (mm)(dd/yyyy) + End date is required  |   |   |            |     |                     |   |   |

| Prescriptions Filled from 01/01/2023 – 08/30/2023 for Sample Member |                  |       |                   |            |                |          |          |                |         |
|---------------------------------------------------------------------|------------------|-------|-------------------|------------|----------------|----------|----------|----------------|---------|
| Prescriber Name                                                     | Pharmacy         | Ra#   | Drug Name         | FII Date   | Days<br>Supply | Quantity | Plan Pay | Patient<br>Pay | Options |
| Sample Member                                                       | WALGREENS #11235 | 00000 | Sample Medication | 04/07/2023 | 30             | 15       | \$0.00   | \$4.65         |         |
| Sample Member                                                       | WALGREENS #11235 | 00000 | Sample Medication | 04/06/2023 | 1              | 6        | \$0.00   | \$2.98         |         |
| Sample Member                                                       | CVS #8975        | 00000 | Sample Medication | 01/09/2023 | 10             | 30       | \$0.00   | \$13.51        |         |

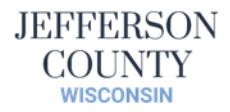

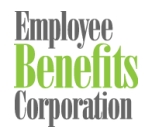

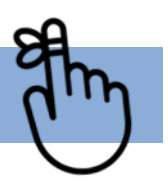

# Additional Information & Reminders

- If you have multiple claim charges, for the same family member, that are shown on the same EOB, you can submit all the claims together to EBC. When submitting, include the date range that all the services are for and total deductible amounts.
- You can submit EOBs or claims summary via your mobile device or computer. You can also mail or fax them as well.

### All acceptable forms for HRA reimbursement with EBC:

- EOB forms (any State carrier) that show the amounts applied toward each individual service that applies the deductible/copay/co-insurance.
- Prescription 'tags' that the pharmacy provides showing the pharmacy name, patient name, date of service, prescription name and employee cost. Please see the sample above.
- Prescription report from the pharmacy that is on pharmacy letterhead showing each date of service, prescription name, patient name, and employee cost.
- Prescription Report from Navitus showing the same information as the bullet point above.
- Dean Health Plan participants A screen shot of the Claim Detail that are available online or the Member Claim Itemization Listing that can be requested from Dean.
- Group Health Cooperative Bucket List Reports (available by contacting GHC directly not online).

### If you have any questions, please contact your HR Representative